## ウィルスセキュリティソフトの設定について

【JUSTSYSTEM 社 KasperskyInternetSecurity の場合】※画面はバージョン 2010 の場合です。

## <u>※インストール時に数分間 DOS 画面だけの状態が続く場合がありますが、特に問題はあ</u> りませんのでそのままの状態でお待ちください。

インストール中に下記の画面が表示される場合がありますが、「はい」を選択してください。 ※誤って「いいえ」を選択した場合については、以下の設定をご覧ください。

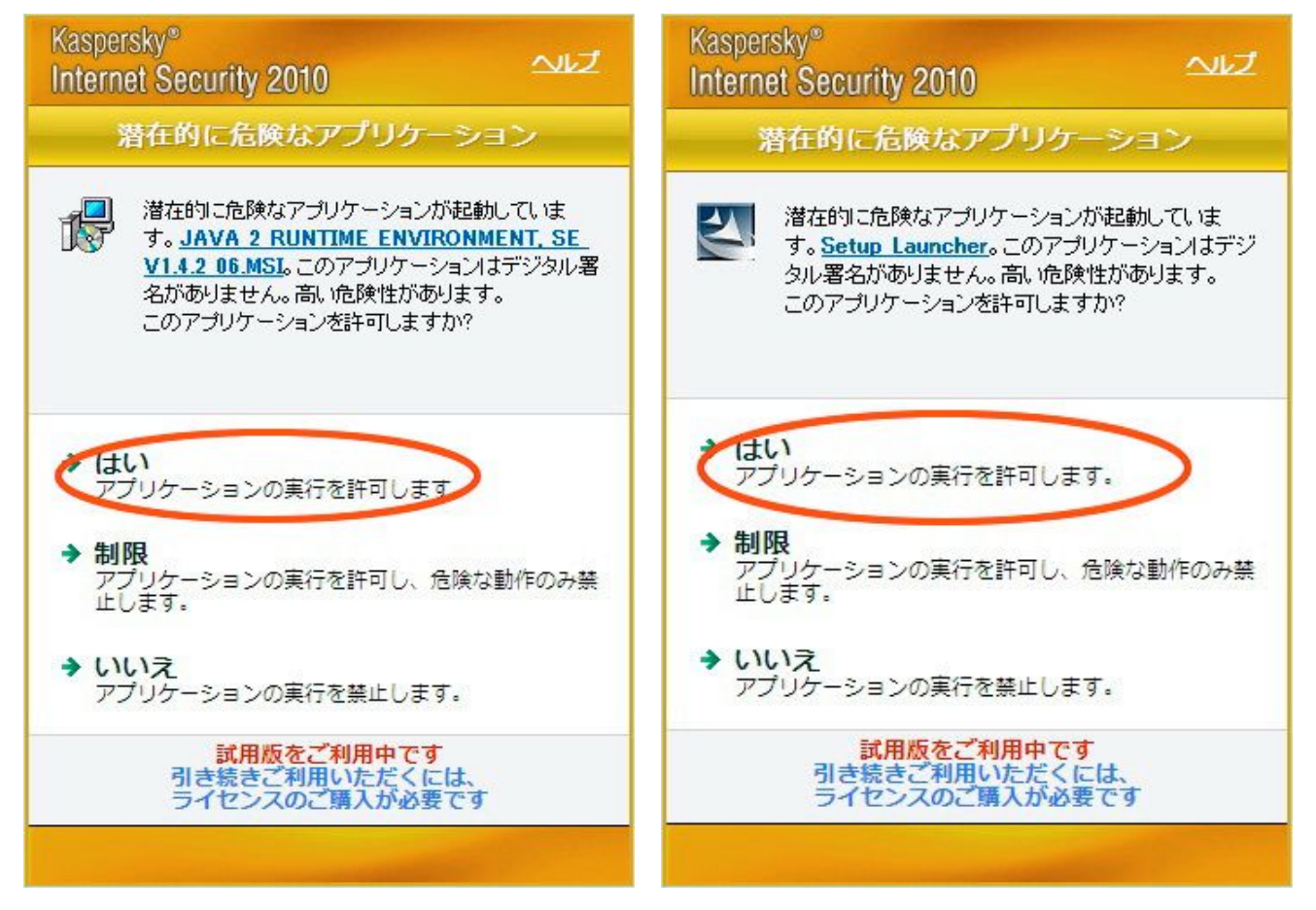

1. 画面右下のアイコンをクリックします。

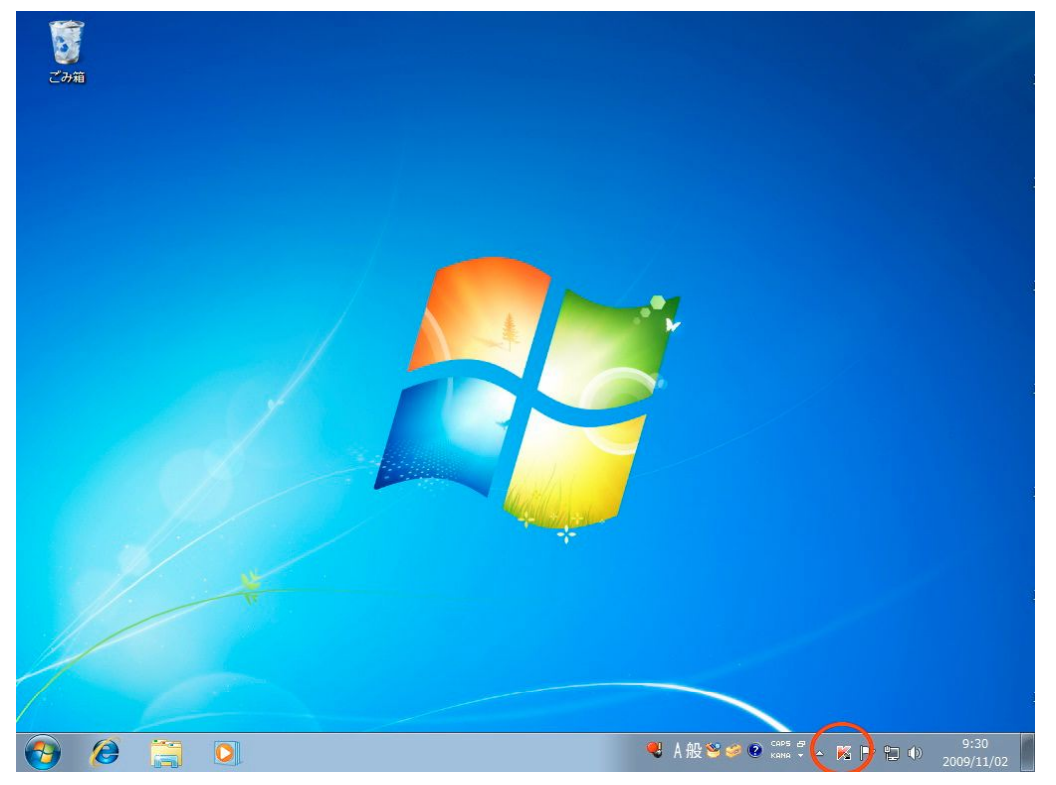

2. 画面左のアプリケーションコントロールをクリックします。

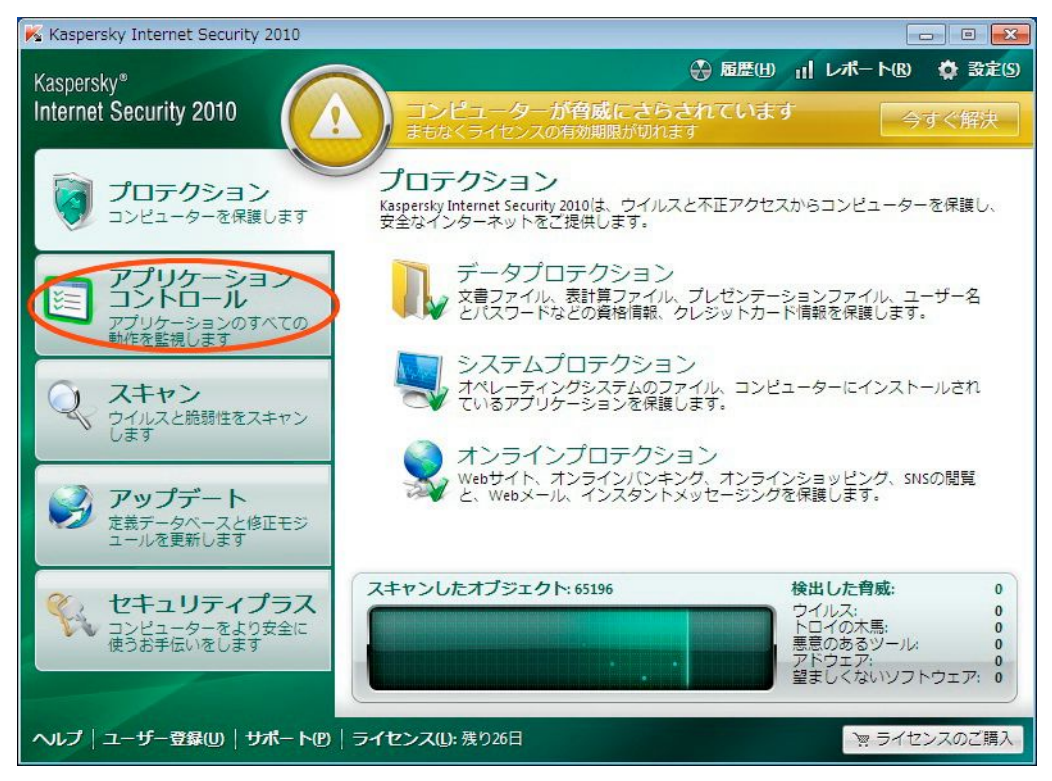

3. 画面上のアプリケーションコントロールをクリックします。

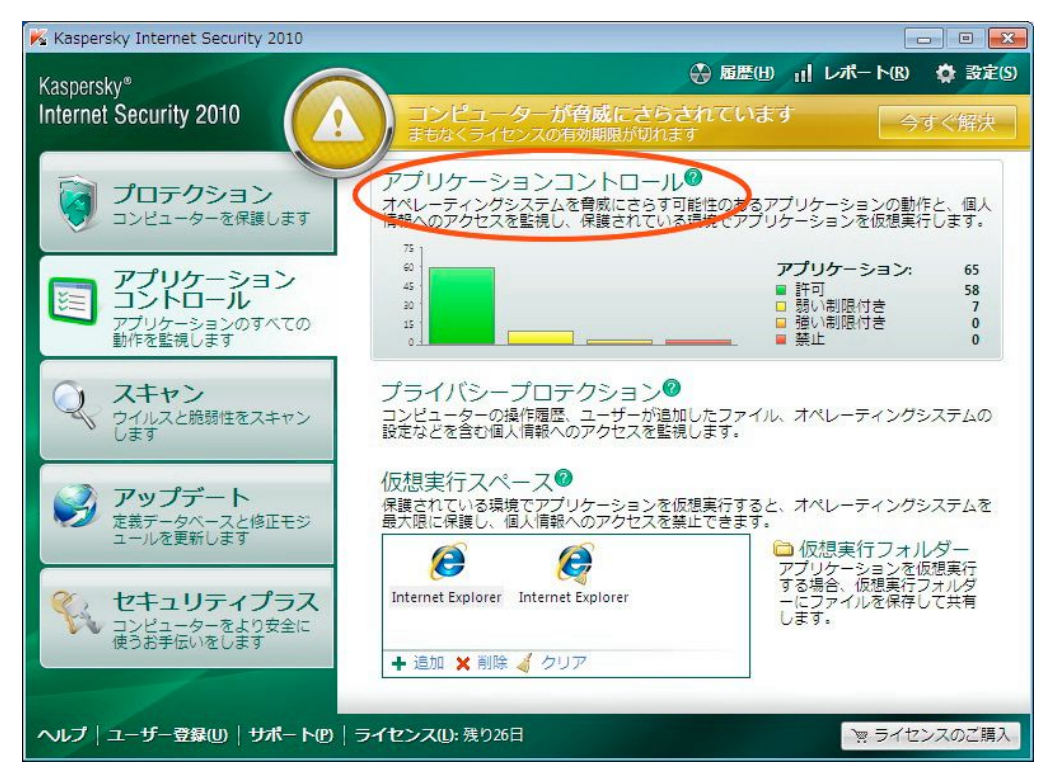

4. 表示するカテゴリで「禁止するアプリケーション」を選択します。

| 🕺 アプリケーションコントロー                                  | -16                         |           |      |            |           |
|--------------------------------------------------|-----------------------------|-----------|------|------------|-----------|
| Kaspersky <sup>®</sup><br>Internet Security 2010 |                             |           |      | 14         |           |
| 表示するカテゴリ(実行中                                     |                             |           |      | 検索         | Q         |
| プロセス 団                                           | 実行順序                        | ステータス     |      | CPU メ⊞     |           |
| Windows Update                                   | WININIT.EXE > SERVICES.EX   | 許可        | 3808 | 0% 3.7 MB  |           |
| 📷 Windows Explorer                               | userinit.exe > explorer.exe | <u>許可</u> | 1264 | 0% 41.8    |           |
| 🔳 Desktop Window Manager                         | WININIT.EXE > SERVICES.EX   | <u>許可</u> | 1556 | 0% 2.7 MB  |           |
| Host Process for Window                          | WININIT.EXE > SERVICES.EX   | <u>許可</u> | 1072 | 0% 5.8 MB  |           |
| Host Process for Window                          | WININIT.EXE > SERVICES.EX   | 許可        | 1600 | 0% 7.0 MB  |           |
| 💓 Paint                                          | userinit.exe > EXPLORER.EX  | 許可        | 3344 | 0% 42.4    |           |
|                                                  |                             |           |      |            |           |
| ■ Kasperskyのプロセスを表示                              | 93<br>9                     |           |      | 🔲 Windowsの | プロセスを表示する |
|                                                  |                             |           |      |            | 閉じる(0)    |

5. 一覧から誤って「いいえ」を選択したアプリケーションを選択し、右クリックします。 続いて、ステータス→許可の順で選択します。

| 📕 アプリケーションコントロール                                 |                                   |                                                                                                    |          |
|--------------------------------------------------|-----------------------------------|----------------------------------------------------------------------------------------------------|----------|
| Kaspersky <sup>®</sup><br>Internet Security 2010 |                                   |                                                                                                    |          |
| 表示するカテゴリ: 禁止するアプリケーシ:                            | aン <b>・</b>                       | 検索                                                                                                    | Q        |
| アプリケーション                                         | 田 実行順序                            | ステータス 田                                                                                                    |          |
| Setup Launcher                                   | <b>アブリケーションルール</b><br>ステータス<br>削除 | <ul> <li>□=J=-L=L=S割り当て</li> <li>         ○ 詳可         弱い制限付き         強い制限付き         強い制限付き         登上         カスタム…     </li> </ul> |          |
| へいブ                                              |                                   |                                                                                                    | - 閉じる(g) |

表示するカテゴリで「許可するアプリケーション」を選択し、一覧に先ほど設定したものが追加されていれば完了です。

| Kaspersky*<br>Internet Security 2010    |      | 11/1            |       |
|-----------------------------------------|------|-----------------|-------|
| 表示するカテゴリ: (許可するアプリケーション                 |      | 検索              | Q     |
| アプリケーション 🗉                              | 実行順序 | ステータス 田         |       |
| Nogram Compatibility Data Updater       |      | <u>許可</u>       |       |
| Microsoft Malware Protection Comma      |      | <u>許可</u>       |       |
| Application Impact Telemetry Agent      |      | <u>許可</u>       |       |
| Microsoft Feeds Synchronization         |      | 許可              |       |
| CInternet Low-Mic Utility Tool          |      | 許可              |       |
| Microsoft® Windows Backup               |      | 許可              |       |
| 🚔 Disk Defragmenter Module              |      | 許可              |       |
| A tool to aid in developing services fo |      | 許可              |       |
| Windows Disk Failure Diagnostic Mo      |      | 許可              |       |
| Scripted Diagnostics Native Host        |      | 許可              |       |
| 🔟 Visual C# Command Line Compiler       |      | 許可              |       |
| 🗾 Microsoft® Resource File To COFF Ob   |      | 許可              |       |
| Windows Time Service Diagnostic Tool    |      | 許可              |       |
| TCP/IP Ping Command                     |      | 許可              |       |
| 💓 Paint                                 |      | 許可              |       |
| 🔯 Windows Media Player                  |      | 許可              |       |
| 🖸 Microsoft Windows Media Configurat    |      | 許可              |       |
| Kaspersky Anti-Virus GUI Windows part   |      | 許可              | =     |
| 🖌 Kaspersky Anti-Virus                  |      | 許可              | -     |
| 🔄 InstallDriver Module                  |      | 許可              |       |
| iava.exe                                |      | 許可              |       |
| Setup Launcher                          |      | 許可(ユーザーによる割り当て) |       |
|                                         |      |                 | -     |
| ちょう                                     |      |                 | 閉じる(D |

※関連事項(発展会計にログインしようとすると、ネットワーク環境に問題がありますと表示される、 またはアイコンをダブルクリックしても起動しない場合)

上記アプリケーションコントロールの画面で、ステータスが「強い制限」または「禁止」と設定されていると、発展会計にログインできなかったり、起動しなくなります。

・java.exeのステータスが「強い制限」と設定されている場合 下記画面のように「ネットワーク環境に問題があります」と表示されます。

| 100 100 100 100 100 100 100 100 100 100 | イン                                                                                         | ×     |
|-----------------------------------------|--------------------------------------------------------------------------------------------|-------|
| •                                       | ネットワーク環境に問題があります。確認してください。[2<br>Network is unreachable: connect<br>CW3JavaLib.checkVersion | 2014] |

· java.exeのステータスが「禁止」と設定されている場合
 「発展会計」のアイコンをダブルクリックしても起動しません。

以上のような状態になった場合は、java.exeのステータスを「許可」にすることで解決できます。手順は以下の通りです。

- 1. 画面右下のアイコンをクリックします。

2. 画面左のアプリケーションコントロールをクリックします。

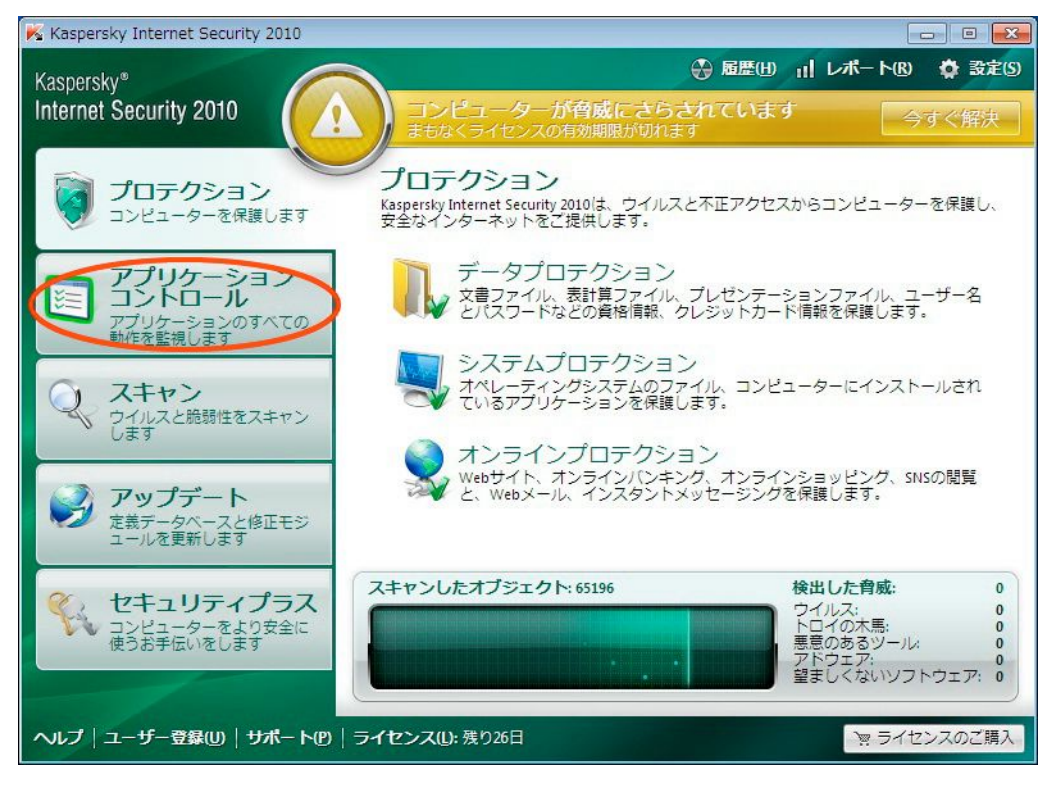

3. 画面上のアプリケーションコントロールをクリックします。

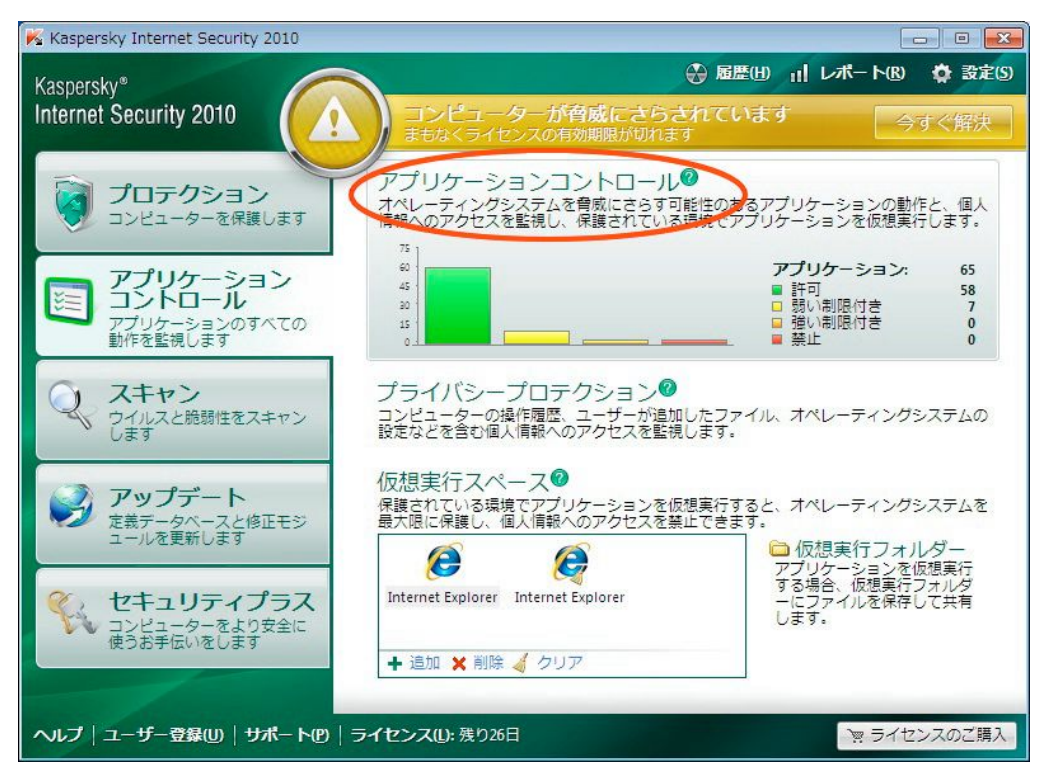

4. 表示するカテゴリで「制限付きアプリケーション」または、「禁止するアプリケーション」を選択し ます。

| 🖁 アプリケーションコントロ-                                  | -16                         |    |       |   |      |           |   |
|--------------------------------------------------|-----------------------------|----|-------|---|------|-----------|---|
| Kaspersky <sup>®</sup><br>Internet Security 2010 |                             |    |       |   |      |           |   |
| 表示するカテゴリ(実行中                                     |                             |    |       |   |      | 検索        | Q |
| プロセス 🗉                                           | 実行順序                        | -  | ステータス | Ŧ | プ    | CPU メ⊞    |   |
| Windows Update                                   | WININIT.EXE > SERVICES.EX   | 許可 |       |   | 3808 | 0% 3.7 MB |   |
| 📷 Windows Explorer                               | userinit.exe > explorer.exe | 許可 |       |   | 1264 | 0% 41.8   |   |
| Desktop Window Manager                           | WININIT.EXE > SERVICES.EX   | 許可 |       |   | 1556 | 0% 2.7 MB |   |
| 🗾 Host Process for Window                        | WININIT.EXE > SERVICES.EX   | 許可 |       |   | 1072 | 0% 5.8 MB |   |
| Host Process for Window                          | WININIT.EXE > SERVICES.EX   | 許可 |       |   | 1600 | 0% 7.0 MB |   |
| 🚳 Paint                                          | userinit.exe > EXPLORER.EX  | 許可 |       |   | 3344 | 0% 42.4   |   |
|                                                  |                             |    |       |   |      |           |   |
|                                                  |                             |    |       |   |      |           |   |

5. 一覧から java.exe を選択し、右クリックします。続いて、ステータス→許可の順で選択します。

| 🕺 アプリケーションコントロール                                 |    |        |             |          |    |
|--------------------------------------------------|----|--------|-------------|----------|----|
| Kaspersky <sup>®</sup><br>Internet Security 2010 |    |        | 1           |          |    |
| 表示するカテゴリ: 禁止するアプリケーション 🔻                         |    |        | 検索          |          | P  |
| アプリケーション 田                                       | 実行 | 刑順序    | ステータス       | Đ        |    |
| III java.exe<br>アプリケーションルール                      |    | 禁止に    | レーザーによる割り当う | <u>0</u> |    |
| 27-92                                            |    | 既定     | 1           |          |    |
| 削除                                               | <  | 許可     |             |          |    |
| L                                                |    | 弱い制限付き |             |          |    |
|                                                  |    | 強い制限付き |             |          |    |
|                                                  | -  | ***    |             |          |    |
|                                                  | _  | ЛХ9Д   | 1           |          |    |
|                                                  |    |        |             |          |    |
|                                                  |    |        |             |          |    |
|                                                  |    |        |             |          |    |
|                                                  |    |        |             |          |    |
|                                                  |    |        |             |          |    |
|                                                  |    |        |             |          |    |
|                                                  |    |        |             |          |    |
|                                                  |    |        |             |          |    |
| ~プ                                               |    |        |             | 閉じ       | 30 |

6. 表示するカテゴリで「許可するアプリケーション」を選択し、一覧に java.exe が追加されていれば 完了です。

| 示するカテゴリ: (許可するアプリケーション                  |      | 検索              |  |
|-----------------------------------------|------|-----------------|--|
| アプリケーション 🖽                              | 実行順序 | ステータス 🖽         |  |
| Windows Disk Failure Diagnostic Module  |      | 許可              |  |
| Scripted Diagnostics Native Host        |      | 許可              |  |
| Visual C# Command Line Compiler         |      | 許可              |  |
| Microsoft® Resource File To COFF Objec  |      | 許可              |  |
| Windows Time Service Diagnostic Tool    |      | 許可              |  |
| TCP/IP Ping Command                     |      | 許可              |  |
| Paint 🛛                                 |      | 許可              |  |
| 🔰 Windows Media Player                  |      | 許可              |  |
| Microsoft Windows Media Configuratio    |      | 許可              |  |
| 9 Internet Explorer                     |      | 許可              |  |
| 📕 Windows Task Manager                  |      | 許可              |  |
| ] Kaspersky Anti-Virus GUI Windows part |      | 許可              |  |
| 🖌 Kaspersky Anti-Virus                  |      | 許可              |  |
| WebToolBar component                    |      | 許可              |  |
| javaws.exe                              |      | 許可              |  |
| javaw.exe                               |      | 許可              |  |
| Setup Launcher                          |      | 許可              |  |
| 🞝 Java(TM) Update Module                |      | 許可              |  |
| InstallDriver Module                    |      | 許可              |  |
| Adobe Flash Player Helper 10.0 r32      |      | 許可              |  |
| ava 2 runtime environment, se v1.4.2_06 |      | 許可にコーザーによる割り当てい |  |
| java.exe                                |      | 許可にユーザーによる割り当てい |  |